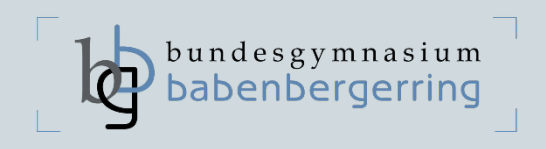

# Anleitung ONLINEANMELDUNG 1. Klassen

Auf den folgenden Seiten finden Sie eine Schritt-für-Schritt-Anleitung zur Onlineanmeldung für die 1. Klasse (5. Schulstufe) am Bundesgymnasium Babenbergerring.

1. Link zur Onlineanmeldung

https://www.sokrates-bund.at/sokrates-stu/registration?su=304016&sfkz=1

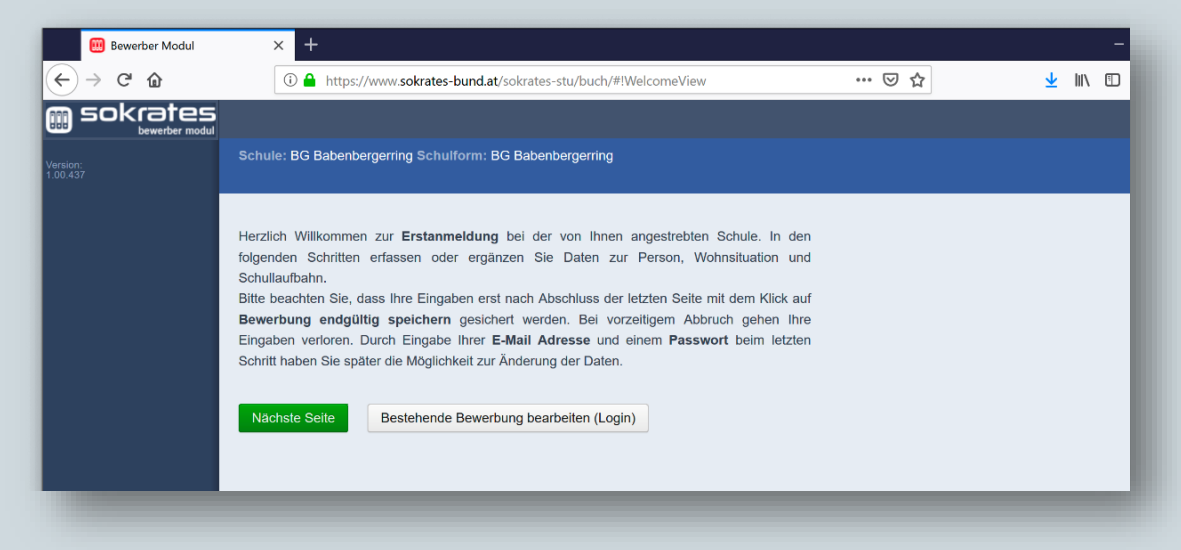

2. Eingabe der Grunddaten

| 🛄 Bewerber Modul     | × +                                                                                        |                                                                                                    |                                                                                                    |                                                                                                    | -                                                                  |
|----------------------|--------------------------------------------------------------------------------------------|----------------------------------------------------------------------------------------------------|----------------------------------------------------------------------------------------------------|----------------------------------------------------------------------------------------------------|--------------------------------------------------------------------|
| ← → ♂ ☆              | 🛈 🔒 https://w                                                                              | ww. <b>sokrates-bund.at</b> /sokrates-stu/l                                                                   | puch/#!                                                                                            | ♡☆                                                                                                    | ± III\ ⊡                                                           |
| sokrates             |                                                                                            |                                                                                                    |                                                                                                    |                                                                                                    |                                                                    |
| Version:<br>1.00.437 | Schule: BG Babenberg<br>Grunddaten Adres                                                   | erring Schulform: BG Babenberg<br>sse Laufbahn BG Babenber                                                    | erring<br>gerring Bestätigung                                                                      |                                                                                                    |                                                                    |
|                      | Familienname(*):                                                                           | Muster                                                                                                    | Vorname(*):                                                                                        | Moritz                                                                                                    |                                                                    |
|                      | Geschlecht:                                                                                | männlich ~                                                                                                    | Geburtsort:                                                                                        | Wiener Neustadt                                                                                                    |                                                                    |
|                      | Geburtsdatum(*):                                                                           | 1.02.2010                                                                                                    | Religionsbekenntnis(*):                                                                            | römisch-katholisch ~                                                                                                    |                                                                    |
|                      | Geburtsstaat(*):                                                                           | Österreich ~                                                                                                  | Erstsprache(*):                                                                                    | Deutsch ~                                                                                                    |                                                                    |
|                      | Staatsbürgerschaft(*):                                                                     | Österreich ~                                                                                                  | SV-Nummer(*):                                                                                      | 9999010210                                                                                                    |                                                                    |
|                      |                                                                                            |                                                                                                    |                                                                                                    | keine österr. Sozialversicherung                                                                                            | snummer vorhanden                                                  |
|                      | Bitte beachten Sie, das<br>Religionsgemeinschafte<br>Sozialversicherungsn<br>Nächste Seite | s mit einem (*) gekennzeichnete F<br>en zur Auswahl. Haben Sie ein and<br>ummer tragen Sie bitte als vierstel | elder unbedingt auszufüllen sin<br>eres Religionsbekenntnis, wäh<br>lige Nummer ein, gefolgt vom a | d. Bei <b>Religion</b> stehen nur die in Ö<br>len Sie <b>sonstiges Religionsbeken</b><br>sechsstelligen Geburtsdatum (Beisp | sterreich anerkannten<br>Intnis. Die<br>Jiel: <b>9999010100</b> ). |

- Es ist möglich, Doppelnamen sowie mehrere Vornamen einzugeben.
- Unter "Erstsprache" wählen Sie bitte die Muttersprache Ihres Kindes aus. Die Erstsprache ist die Sprache, die ein Mensch als erste Sprache lernt.
- Die Sozialversicherungsnummer, bestehend aus 10 Stellen, ist formmäßig wie in der Abbildung einzugeben.
- Alle Eingabefelder müssen ausgefüllt sein, bevor Sie auf "Nächste Seite" klicken.

#### 3. Adresse und Daten der Eltern

| wohnadresse<br>bewerber modul<br>Adressart: Mutter                                                                                                    |                                                                                                    |
|----------------------------------------------------------------------------------------------------|----------------------------------------------------------------------------------------------------|
| Anrede:       Frau         Titel:       Image: Comparison of the second of the second of the se | Staat:       Österreich         PLZ:       2700         Ort:       Wiener Neustadt         Gemeinde:       Wiener Neustadt         Straße:       Babenbergerring         Hausnummer:       10         Telefonnummer(*):       0262222380         8       Faxnummer.         Infrau       Mailadresse(*): |

- Bitte die Namen beider Elternteile bzw. beider Erziehungsberechtigten (beispielsweise Mutter und Vater) eingeben. Fügen Sie mit dem Button "Weiteren Kontakt hinzufügen" den zweiten Elternteil hinzu und geben Sie bitte ebenfalls alle Daten bekannt.
- Beim Menü "Titel" erfolgt KEIN EINTRAG (geben Sie bitte Ihre Titel direkt im Feld "Name" oder "Vorname" ein).
- Bitte verwenden Sie für die Telefonnummer KEINEN Schrägstrich.
- Geben Sie bitte ausschließlich eine E-Mailadresse ein, die Sie auch tatsächlich verwenden und deren E-Mails Sie regelmäßig lesen.
- Bitte geben Sie für den Zugang zum <u>"Portal Digitale Schule</u>" (ein Login für alle schulbetrieblich relevanten Internetseiten) bei "Faxnummer" das Geburtsdatum der Eltern in der Form TT.MM.JJJJ jeweils bei beiden Elternteilen ein.
- Alle Eingabefelder (nur ggf. ausfüllen: "Titel", "Akad. Grad", "2. Vorname", "Faxnummer") müssen ausgefüllt sein, bevor Sie auf "nächste Seite" klicken.

#### 4. Laufbahn

| Bewerber Modul       | × +                                                                                                    | - o × |  |  |  |  |  |  |  |  |
|----------------------|----------------------------------------------------------------------------------------------------|-------|--|--|--|--|--|--|--|--|
| ← → ♂ ŵ              | 🛈 🚔 https://www.sokrates-bund.at/sokrates-stu/buch/#iLaufbahnView 🛛 🐨 💆 🛓                                                                                  |       |  |  |  |  |  |  |  |  |
| sokrates             |                                                                                                    |       |  |  |  |  |  |  |  |  |
| Version:<br>1.00.437 | Schule: BG Babenbergerring Schulform: BG Babenbergerring<br>Grunddaten Adresse Laufbage, BG Babenbergerring Bestätigung                                    |       |  |  |  |  |  |  |  |  |
|                      | Anzahl der Jahre HS, NMS oder AHS:<br>Anzahl der Jahre in der Volksschule: 4<br>PLZ oder Name der letzten Schule: 2700<br>Schule: iBaumkirchnerring (2700) |       |  |  |  |  |  |  |  |  |
| 1.19                 | Sales and a surger and a surger                                                                                                    |       |  |  |  |  |  |  |  |  |

 Bitte füllen Sie alle Felder (Ausnahme "Anzahl der Jahre in HS, NMS …") aus, bevor Sie auf "Nächste Seite" klicken.

#### 5. BG Babenbergerring

| sokrates | 304016 BG Babenbergerring                                                                                                    |                                                            |                                |                |                |             |   |  |
|----------|----------------------------------------------------------------------------------------------------|------------------------------------------------------------|--------------------------------|----------------|----------------|-------------|---|--|
| Version: | Schule: 304016 B                                                                                                    | G Babenberg                                                | erring Schulfor                | m: 304016 BG B | abenbergerring |             |   |  |
| 2.2.5    | Grunddaten                                                                                                    | Adresse                                                    | Laufbahn                       | 304016 BG Bat  | enbergerring   | Bestätigung |   |  |
|          | Allgemeines                                                                                                    |                                                            |                                |                |                |             |   |  |
|          | Anmeldung für Schulform 1. Klasse   Anmeldung für Schulstufe  5  V                                                                                                    |                                                            |                                |                |                |             |   |  |
|          | Anzahl der Geschwister an der Schule 1 (aktuelles Schuljahr)                                                                                                    |                                                            |                                |                |                |             |   |  |
|          | Auswahl Schulform Anmeldung BG Babenbergerring GANZTAGSKLASSE                                                                                                    |                                                            |                                |                |                |             |   |  |
|          | Zeugnisnoten der letzten Schule<br>Bitte tragen Sie hier die Noten der Schulnachricht aus der 4. Klasse ein!<br>VS-Note Deutsch 1 v<br>VS-Note Mathematik 1 v<br>VS-Note Sachunterricht 1 v |                                                            |                                |                |                |             |   |  |
|          | Wünsche zur Klas<br>Bitte geben Sie ma<br>Volksschulklasse (a<br>4A<br>Klassenkameraden<br>Max Mustermann                                                                                   | sseneinteilu<br>aximal zwei k<br>Iktuelles Schu<br>wünsche | ng<br>(Jassenkamerad<br>Jjahr) | enwünsche an!  |                |             |   |  |
|          | Zurück Näch                                                                                                    | ste Seite                                                  | _                              | _              | _              |             | _ |  |

• Bitte wählen Sie unter "Allgemeines" für die Schulform und die Schulstufe dieselben Daten wie in der Abbildung aus.

Falls bereits Geschwister am BG Babenbergerring zur Schule gehen, wählen Sie die passende Anzahl aus und tragen Sie deren aktuelle Klassenbezeichnungen ein. Bitte entscheiden Sie sich für die entsprechende Schulform (Allgemein, Bilingual oder Ganztagsklasse).

Treffen Sie die Einstellung für die Nachmittagsbetreuung (Tagesschulheim) nach Ihren Wünschen. Hinweis: Wenn Sie "Ganztagsklasse" wählen, ist bei Nachmittagsbetreuung "keine Auswahl" zu treffen.

- Bitte die (voraussichtlichen) Zeugnisnoten laut Schulnachricht eingeben.
- Gerne versuchen wir bekanntgegebene "Wünsche zur Klasseneinteilung" zu berücksichtigen.

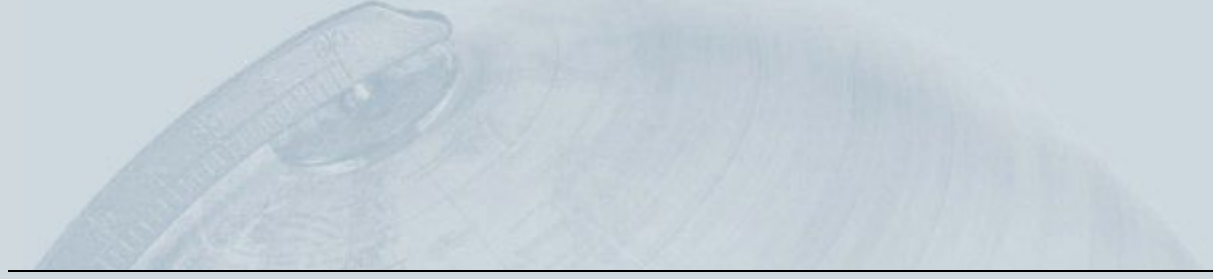

## 6. Bestätigung

| 🕮 Bewerber Modul     | × +                                                                                                    |       | - 🗆 X         |  |  |  |  |  |  |  |
|----------------------|----------------------------------------------------------------------------------------------------|-------|---------------|--|--|--|--|--|--|--|
| ← → ♂ ଢ              | ⓓ                                                                                                    | … ⊠ ☆ | ± II\ ⊡ ③ © ≡ |  |  |  |  |  |  |  |
| sokrates             |                                                                                                    |       |               |  |  |  |  |  |  |  |
| Version:<br>1.00.437 | Schule: BG Babenbergerring<br>Grunddaten Adresse Laufbahn BG Babenbergerring                                                                                                    |       |               |  |  |  |  |  |  |  |
|                      | Login(*): maria.mustermann@noe.at                                                                                                    |       |               |  |  |  |  |  |  |  |
|                      | Ich möchte für eine spätere Änderung meiner Daten mit einer Mailadresse und einem Passwort einen Account anlegen.                                                                                                    |       |               |  |  |  |  |  |  |  |
|                      | Passwort(*):                                                                                                    |       |               |  |  |  |  |  |  |  |
|                      | Passwort wiederholen(*):                                                                                                    |       |               |  |  |  |  |  |  |  |
|                      | 6nk45                                                                                                    |       |               |  |  |  |  |  |  |  |
|                      | Um die Sicherheitsabfrage zu bestätigen, tragen Sie die angezeigten Buchstaben (bitte Groß- und Kleinschreibung beachten) und Ziffern in exakt der dargesteilten<br>Reihenfolge ein. Geben Sie keine oder falsche Werte ein, erhalten Sie eine neue Zeichenfolge. |       |               |  |  |  |  |  |  |  |
|                      | Zurück Bewerbung endgültig speichern                                                                                                    |       |               |  |  |  |  |  |  |  |
|                      |                                                                                                    |       |               |  |  |  |  |  |  |  |

- Bitte kontrollieren Sie Ihre E-Mailadresse, wählen Sie nach Bedarf ein Passwort und geben Sie den Text der Abbildung im Feld ein.
- Durch Klicken auf "Bewerbung endgültig speichern" werden Ihre Daten übermittelt.

### 7. Zusammenfassende Information

|     | 📴 Bewerber Modul               | × +                                                                                  |                                                                        |                       |                                                   |  |  | - |   | × |
|-----|--------------------------------|--------------------------------------------------------------------------------------|------------------------------------------------------------------------|-----------------------|---------------------------------------------------|--|--|---|---|---|
| ¢   | $\rightarrow$ C' $$            | i 🔒 https:/                                                                          | ③ ▲ https://www.sokrates-bund.at/sokrates-stu/buch/#!SummaryView … ♥ ☆ |                       |                                                   |  |  |   | 0 | ≣ |
| ł   | Benutzer: Mustermann           | Zusammenfassende Informationen - BG Babenbergerring                                  |                                                                        |                       |                                                   |  |  |   |   |   |
| 000 | sokrates                       | Ihre Daten wurden gespeichert!<br>Sie haben sich an der gewünschten Schule beworben. |                                                                        |                       |                                                   |  |  |   |   |   |
|     | Grunddaten<br>Adresse          | Drucken                                                                              |                                                                        |                       |                                                   |  |  |   |   |   |
|     | Laufbahn                       | Zusammenfa                                                                           | issende Informa                                                        | tionen                |                                                   |  |  |   |   |   |
| *   | Passwort<br>BG Babenbergerring | Grunddaten                                                                           |                                                                        |                       |                                                   |  |  |   |   |   |
| 10  | Drucken                        | Familienname                                                                         | : Muster                                                               | Vorname:              | Moritz                                            |  |  |   |   |   |
|     | Logout                         | Geschlecht:                                                                          | m<br>01.02.2010                                                        | Geburtsort:           | wiener Neustadt                                   |  |  |   |   |   |
|     | ц.,                            | Geburtsdatun                                                                         | 01.02.2010                                                             | Freteprache:          | Poutsch                                           |  |  |   |   |   |
|     | 17                             | Staatsbürger                                                                         | chaft: Österreich                                                      | SV-Nummer:            | 9999010210                                        |  |  |   |   |   |
|     |                                | otacsburgers                                                                         | Chart. Obterreion                                                      | ov-Hummer.            | keine österr. Sozialversicherungsnummer vorhanden |  |  |   |   |   |
|     |                                | Wohnadresse                                                                          |                                                                        |                       |                                                   |  |  |   |   |   |
|     |                                | Adressart:                                                                           | Eltern                                                                 | Anrede:               | Familie                                           |  |  |   |   |   |
|     |                                | Name:                                                                                | Dr. Maria und Mag.                                                     | Max Muster TelefonNr: | +43262222380                                      |  |  |   |   |   |
|     |                                | Staat:                                                                               | А                                                                      | FaxNr:                |                                                   |  |  |   |   |   |
|     |                                | PLZ:                                                                                 | 2700                                                                   | Mailadress            | e: maria.mustermann@noe.at                        |  |  |   |   |   |
|     |                                | Ort:                                                                                 | Wiener Neustadt                                                        |                       |                                                   |  |  |   |   |   |
|     |                                | Gemeinde:                                                                            | Wiener Neustadt                                                        |                       |                                                   |  |  |   |   |   |
|     |                                | Straße:                                                                              | Babenbergerring                                                        |                       |                                                   |  |  |   |   |   |
|     |                                | Hausnummer                                                                           | : 10                                                                   |                       |                                                   |  |  |   |   |   |

 Bitte wählen Sie "DRUCKEN" der Zusammenfassung aus und bringen Sie den UNTERSCHRIEBENEN AUSDRUCK, gemeinsam mit der SCHULNACHRICHT der 4. Klasse, zur PERSÖNLICHEN ANMELDUNG im Sekretariat des Bundesgymnasiums Babenbergerring mit.